# **TP ROUTAGE INTER VLAN**

## Schéma du réseau

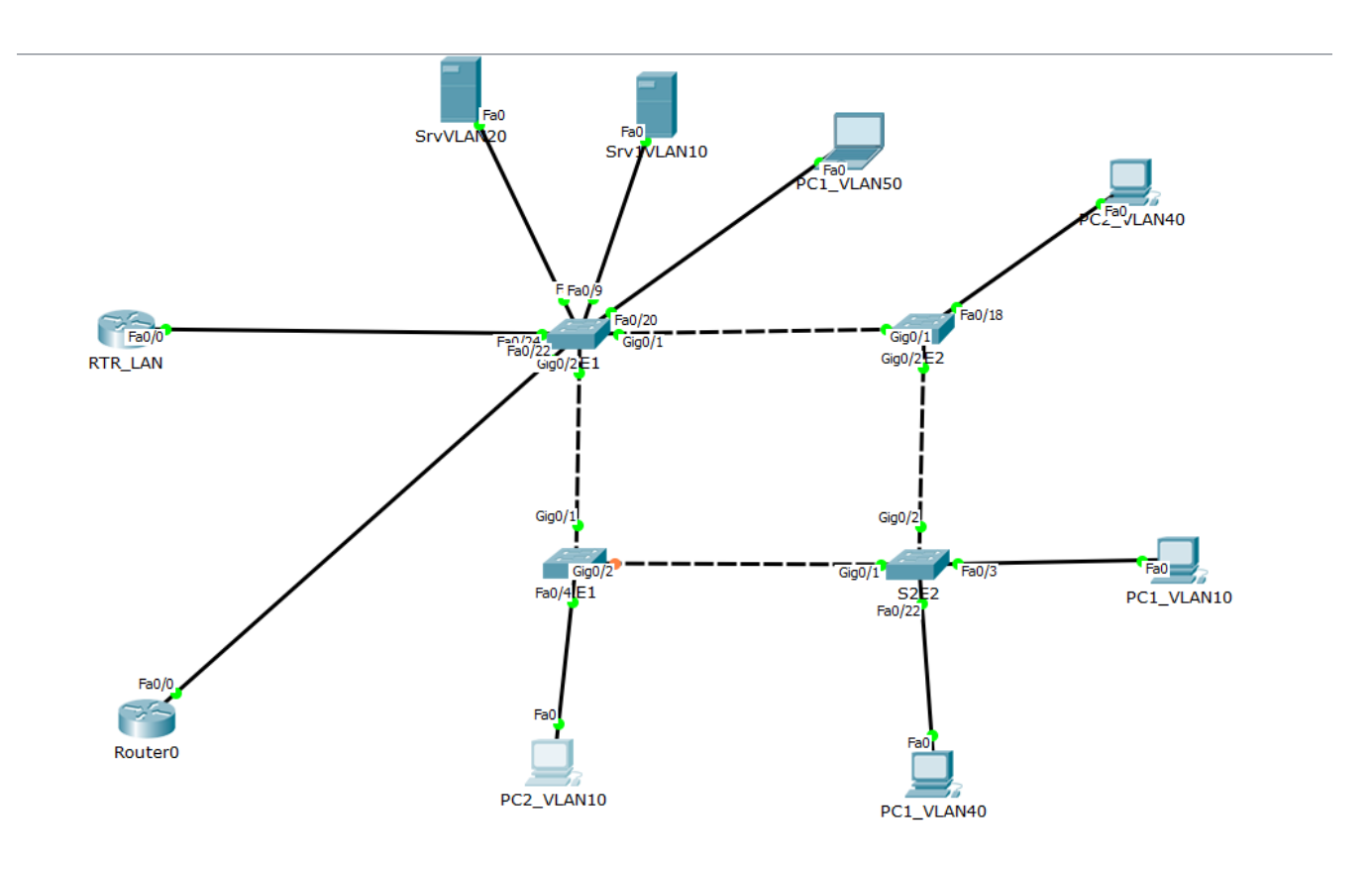

## **Configuration IP des machines**

Configurer les machines selon le plan d'adressage suivant :

| Noms des   | Adresse IP   | Masque          | Passerelle  | Noms VLAN   |
|------------|--------------|-----------------|-------------|-------------|
| machines   |              |                 |             |             |
| PC1_VLAN10 | 172.17.0.4   | 255.255.255.0   | 172.17.0.1  |             |
| PC2_VLAN10 | 172.17.0.3   | 255.255.255.0   | 172.17.0.1  | Data        |
| Srv1VLAN10 | 172.17.0.2   | 255.255.255.0   | 172.17.0.1  |             |
| SrvVLAN20  | 172.18.0.2   | 255.255.255.0   | 172.18.0.1  | ToIP        |
| InterRTR30 | 172.19.0.254 | 255.255.255.252 |             | InterRTR    |
| PC1_VLAN40 | 172.19.0.3   | 255.255.255.192 | 172.19.0.1  | WiFiBooktic |
| PC2_VLAN40 | 172.19.0.2   | 255.255.255.192 | 172.19.0.1  |             |
| PC1_VLAN50 | 172.19.0.66  | 255.255.255.192 | 172.19.0.65 | WiFiPublic  |

## **Configuration des Switches**

Une fois le câblage mis en place, en respectant les différents ports donnés dans le tableau cidessous, et en créant les liens entre commutateurs comme suit :

S1E1 Giga0/1 <-> S1E2 Giga 0/1

S1E1 Giga0/2<-> S2E1 Giga 0/1

S2E1 Giga0/2<-> S2E2 Giga 0/1

Nous allons procéder à la création des VLAN 10, 20, 30, 40, 50 :

| Commutateurs | VLAN | Ports     | Tagué |
|--------------|------|-----------|-------|
|              | 10   | 2-8       | Non   |
|              | 20   | 9-12      | Non   |
|              | 40   | 13-18     | Non   |
| S1E1         | 50   | 19-21     | Non   |
|              | 30   | 22-23     | Non   |
|              | -    | 24        | oui   |
|              | -    | Giga0/1-2 | Oui   |
|              | 20   | 2-17      | Non   |
|              | 40   | 18-20     | Non   |
| S1E2         | 50   | 21-23     | Non   |
|              | -    | Giga0/1-2 | Oui   |
|              | 10   | 2-19      | Non   |
| S2E1         | 20   | 20-21     | Non   |
|              | 40   | 22-24     | Non   |
|              | -    | Giga0/1-2 | Oui   |
|              | 10   | 2-18      | Non   |
| S2E2         | 20   | 19-21     | Non   |
|              | 40   | 22-24     | Non   |
|              | -    | Giga0/1-2 | oui   |

## ✓ Nomination des commutateurs

On va commencer par nommer les différents Switches comme suit :

Se mettre en mode configuration terminale et taper les commandes suivantes :

« hostname ' nom du switch' »

| Switch(config)#hostname<br>SlEl(config)# | SIE1 |      | ~     |
|------------------------------------------|------|------|-------|
|                                          |      | Сору | Paste |

Ensuite l'enregistrer avec la commande « copy run start »

## ✓ Création et nomination des réseaux locaux virtuels sur les switches

Pour créer des VLAN, on va utiliser les commandes suivantes :

En mode configuration terminale

« vlan 'n°\_ vlan' »

« name 'nom\_du\_vlan' »

Il faut sortir du vlan précèdent avec la commande exit avant de créer le vlan suivant.

```
SlE1(config)#vlan 10
SlE1(config-vlan)#name Data
SlE1(config-vlan)#exit
SlE1(config)#vlan 20
SlE1(config-vlan)#name ToIP
SlE1(config-vlan)#exit
SlE1(config)#vlan 30
SlE1(config-vlan)#name InterRTR
SlE1(config-vlan)#exit
SlE1(config-vlan)#exit
SlE1(config-vlan)#name WiFiBooktic
SlE1(config-vlan)#exit
SlE1(config-vlan)#exit
SlE1(config-vlan)#exit
```

Pour vérifier les vlan crées taper la commande « show vlan » en mode enable

| 10 | Data        | active |
|----|-------------|--------|
| 20 | TOIP        | active |
| 30 | InterRTR    | active |
| 40 | WiFiBooktic | active |
| 50 | WiFiPublic  | active |
|    |             |        |

## ✓ Affectation des ports de switch aux réseaux locaux virtuels

### Switch S1E1

Nous allons affecter les ports voulus à nos différents VLANs, nous souhaitons affecter les ports Fa0/2-8 au vlan10, Fa0/9-12 au vlan20, le port Fa0/13-18 au vlan 40, le port Fa0/19-21 au vlan50, le port Fa0/22-23 au vlan30. Nous allons exécuter les commandes suivantes :

-----

S1E1(config)#interface range Fa0/2-8

S1E1(config-if)#switchport mode access

S1E1(config-if)#switchport access vlan 10

S1E1(config-if)#no shut //pour allumer l'interface configurée

Configurer ainsi pour tous les ports et leur vlan. Une fois la configuration terminée, effectuez la commande « *show interface brief* » pour voir toute la configuration des interfaces

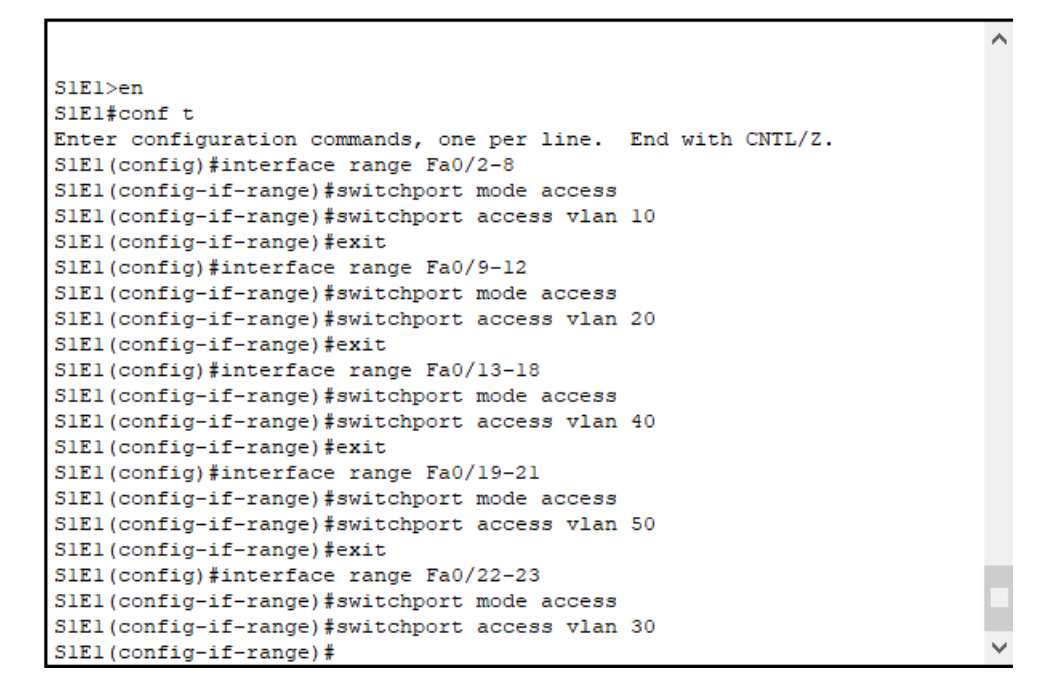

### Switch S1E2

Faire de même pour le switch S1E2

S1E2>en S1E2#conf t Enter configuration commands, one per line. End with CNTL/Z. S1E2(config)#interface range Fa0/2-17 S1E2(config-if-range)#switchport mode access S1E2(config-if-range)#switchport access vlan 20 S1E2(config-if-range)#exit S1E2(config)#interface range Fa0/18-20 S1E2(config-if-range)#switchport mode access S1E2(config-if-range)#switchport access vlan 40 S1E2(config-if-range)#exit S1E2(config)#interface range Fa0/21-23 S1E2(config-if-range)#switchport mode access S1E2(config-if-range)#switchport access vlan 50 S1E2(config-if-range)#exit S1E2 (config) #exit S1E2#show vlan VLAN Name Status Ports 1 default active Fa0/1, Fa0/24, Gig0/1, Gig0/2 10 Data active 20 ToIP active Fa0/2, Fa0/3, Fa0/4, Fa0/5 Fa0/6, Fa0/7, Fa0/8, Fa0/9 Fa0/10, Fa0/11, Fa0/12, Fa0/13 Fa0/14, Fa0/15, Fa0/16, Fa0/17 30 InterRTR active active Fa0/18, Fa0/19, Fa0/20 active Fa0/21, Fa0/22, Fa0/23 40 WiFiBooktic WiFiPublic 50 1002 fddi-default act/unsup 1003 token-ring-default act/unsup 1004 fddinet-default act/unsup 1005 trnet-default act/unsup VLAN Type SAID MTU Parent RingNo BridgeNo Stp BrdgMode Transl Trans2 1 enet 100001 1500 - - -10 enet 100010 1500 - - -100020 1500 - - ------ ----- --------- ----- ----- -0 0 - -0 0 0 0 S1E2#copy run start Destination filename [startup-config]? Building configuration... [OK] S1E2#

#### Switch S2E1

Idem

```
S2E1>en
S2E1#conf t
Enter configuration commands, one per line. End with CNTL/Z.
S2E1(config)#interface range Fa0/2-19
S2E1(config-if-range)#switchport mode access
S2E1(config-if-range)#switchport access vlan 10
S2E1(config-if-range)#exit
S2E1(config)#interface range Fa0/20-21
S2E1(config-if-range)#switchport mode access
S2E1(config-if-range)#switchport access vlan 20
S2E1(config-if-range)#exit
S2E1(config)#interface range Fa0/22-24
S2E1(config-if-range)#switchport mode access
S2E1(config-if-range)#switchport access vlan 40
S2E1(config-if-range)#exit
S2E1(config)#exit
S2E1#coy run start
```

## Switch S2E2

#### Idem

| S2E2:                                                               | >en                                                                                                    |                                                                                              |                                                                                                    |  |
|---------------------------------------------------------------------|----------------------------------------------------------------------------------------------------|----------------------------------------------------------------------------------------------|----------------------------------------------------------------------------------------------------|--|
| S2E2                                                                | t t                                                                                                    |                                                                                              |                                                                                                    |  |
| Enter                                                               | r configuration commands, one per                                                                                                 | line. End                                                                                    | d with CNTL/Z.                                                                                                    |  |
| S2E2                                                                | (config)#interface range Fa0/2-18                                                                                                 |                                                                                              |                                                                                                    |  |
| S2E2                                                                | (config-if-range)#switchport mode                                                                                                 | access                                                                                       |                                                                                                    |  |
| S2E2                                                                | (config-if-range)#switchport acces                                                                                                | ss vlan 10                                                                                   |                                                                                                    |  |
| S2E2                                                                | (config-if-range)#exit                                                                                                    |                                                                                              |                                                                                                    |  |
| S2E2                                                                | 32E2(config)#interface range Fa0/19-21                                                                                            |                                                                                              |                                                                                                    |  |
| S2E2                                                                | (config-if-range)#switchport mode                                                                                                 | access                                                                                       |                                                                                                    |  |
| S2E2                                                                | (config-if-range)#switchport acces                                                                                                | ss vlan 20                                                                                   |                                                                                                    |  |
| S2E2                                                                | (config-if-range)#exit                                                                                                    |                                                                                              |                                                                                                    |  |
| S2E2                                                                | (config)#interface range Fa0/22-24                                                                                                | 4                                                                                            |                                                                                                    |  |
| S2E2                                                                | (config-if-range)#switchport mode                                                                                                 | access                                                                                       |                                                                                                    |  |
| S2E2                                                                | (config-if-range)#switchport acces                                                                                                | ss vlan 40                                                                                   |                                                                                                    |  |
| S2E2                                                                | (config-if-range)#exit                                                                                                    |                                                                                              |                                                                                                    |  |
| S2E2                                                                | (config) #exit                                                                                                    |                                                                                              |                                                                                                    |  |
| S2F2:                                                               | tsh vlan                                                                                                    |                                                                                              |                                                                                                    |  |
|                                                                     |                                                                                                    |                                                                                              |                                                                                                    |  |
| 0000                                                                |                                                                                                    |                                                                                              |                                                                                                    |  |
| VLAN                                                                | Name                                                                                                    | Status                                                                                       | Ports                                                                                                    |  |
| VLAN                                                                | Name                                                                                                    | Status                                                                                       | Ports                                                                                                    |  |
| VLAN<br>1                                                           | Name<br><br>default                                                                                                    | Status<br><br>active                                                                         | Ports<br><br>Fa0/1, Gig0/1, Gig0/2                                                                                                    |  |
| VLAN<br><br>1<br>10                                                 | Name<br><br>default<br>Data                                                                                                    | Status<br><br>active<br>active                                                               | Ports<br><br>Fa0/1, Gig0/1, Gig0/2<br>Fa0/2, Fa0/3, Fa0/4, Fa0/5                                                                                                    |  |
| VLAN<br><br>1<br>10                                                 | Name<br><br>default<br>Data                                                                                                    | Status<br><br>active<br>active                                                               | Ports<br><br>Fa0/1, Gig0/1, Gig0/2<br>Fa0/2, Fa0/3, Fa0/4, Fa0/5<br>Fa0/6, Fa0/7, Fa0/8, Fa0/9                                                                                                    |  |
| VLAN<br>1<br>10                                                     | Name<br><br>default<br>Data                                                                                                    | Status<br><br>active<br>active                                                               | Ports<br>Fa0/1, Gig0/1, Gig0/2<br>Fa0/2, Fa0/3, Fa0/4, Fa0/5<br>Fa0/6, Fa0/7, Fa0/8, Fa0/9<br>Fa0/10, Fa0/11, Fa0/12, Fa0/13                                                                                                 |  |
| VLAN<br><br>1<br>10                                                 | Name<br><br>default<br>Data                                                                                                    | Status<br><br>active<br>active                                                               | Ports<br>Fa0/1, Gig0/1, Gig0/2<br>Fa0/2, Fa0/3, Fa0/4, Fa0/5<br>Fa0/6, Fa0/7, Fa0/8, Fa0/9<br>Fa0/10, Fa0/11, Fa0/12, Fa0/13<br>Fa0/14, Fa0/15, Fa0/16, Fa0/17                                                               |  |
| VLAN<br><br>1<br>10                                                 | Name<br>default<br>Data                                                                                                    | Status<br><br>active<br>active                                                               | Ports<br>Fa0/1, Gig0/1, Gig0/2<br>Fa0/2, Fa0/3, Fa0/4, Fa0/5<br>Fa0/6, Fa0/7, Fa0/8, Fa0/9<br>Fa0/10, Fa0/11, Fa0/12, Fa0/13<br>Fa0/14, Fa0/15, Fa0/16, Fa0/17<br>Fa0/18                                                     |  |
| VLAN<br><br>1<br>10<br>20                                           | Name<br>default<br>Data<br>ToIP                                                                                                   | Status<br><br>active<br>active<br>active                                                     | Ports<br>Fa0/1, Gig0/1, Gig0/2<br>Fa0/2, Fa0/3, Fa0/4, Fa0/5<br>Fa0/6, Fa0/7, Fa0/8, Fa0/9<br>Fa0/10, Fa0/11, Fa0/12, Fa0/13<br>Fa0/14, Fa0/15, Fa0/16, Fa0/17<br>Fa0/18<br>Fa0/19, Fa0/20, Fa0/21                           |  |
| VLAN<br>1<br>10<br>20<br>30                                         | Name<br>                                                                                                    | Status<br><br>active<br>active<br>active<br>active                                           | Ports<br>Fa0/1, Gig0/1, Gig0/2<br>Fa0/2, Fa0/3, Fa0/4, Fa0/5<br>Fa0/6, Fa0/7, Fa0/8, Fa0/9<br>Fa0/10, Fa0/11, Fa0/12, Fa0/13<br>Fa0/14, Fa0/15, Fa0/16, Fa0/17<br>Fa0/18<br>Fa0/19, Fa0/20, Fa0/21                           |  |
| VLAN<br>1<br>10<br>20<br>30<br>40                                   | Name<br>default<br>Data<br>ToIP<br>InterRTR<br>WiFiBooktic                                                                        | Status<br>active<br>active<br>active<br>active<br>active                                     | Ports<br>Fa0/1, Gig0/1, Gig0/2<br>Fa0/2, Fa0/3, Fa0/4, Fa0/5<br>Fa0/6, Fa0/7, Fa0/8, Fa0/9<br>Fa0/10, Fa0/11, Fa0/12, Fa0/13<br>Fa0/14, Fa0/15, Fa0/16, Fa0/17<br>Fa0/18<br>Fa0/19, Fa0/20, Fa0/21<br>Fa0/22, Fa0/23, Fa0/24 |  |
| VLAN<br>1<br>10<br>20<br>30<br>40<br>50                             | Name<br>default<br>Data<br>ToIP<br>InterRTR<br>WiFiBooktic<br>WiFiPublic                                                          | Status<br>active<br>active<br>active<br>active<br>active<br>active                           | Ports<br>Fa0/1, Gig0/1, Gig0/2<br>Fa0/2, Fa0/3, Fa0/4, Fa0/5<br>Fa0/6, Fa0/7, Fa0/8, Fa0/9<br>Fa0/10, Fa0/11, Fa0/12, Fa0/13<br>Fa0/14, Fa0/15, Fa0/16, Fa0/17<br>Fa0/18<br>Fa0/19, Fa0/20, Fa0/21<br>Fa0/22, Fa0/23, Fa0/24 |  |
| VLAN<br><br>1<br>10<br>20<br>30<br>40<br>50<br>1002                 | Name<br><br>default<br>Data<br>ToIP<br>InterRTR<br>WiFiBooktic<br>WiFiPublic<br>fddi-default                                      | Status<br>active<br>active<br>active<br>active<br>active<br>active<br>act/unsup              | Ports<br>Fa0/1, Gig0/1, Gig0/2<br>Fa0/2, Fa0/3, Fa0/4, Fa0/5<br>Fa0/6, Fa0/7, Fa0/8, Fa0/9<br>Fa0/10, Fa0/11, Fa0/12, Fa0/13<br>Fa0/14, Fa0/15, Fa0/16, Fa0/17<br>Fa0/18<br>Fa0/19, Fa0/20, Fa0/21<br>Fa0/22, Fa0/23, Fa0/24 |  |
| VLAN<br><br>1<br>10<br>20<br>30<br>40<br>50<br>1002<br>1003         | Name<br>default<br>Data<br>ToIP<br>InterRTR<br>WiFiBooktic<br>WiFiPublic<br>fddi-default<br>token-ring-default                    | Status<br>active<br>active<br>active<br>active<br>active<br>active<br>act/unsup<br>act/unsup | Ports<br>Fa0/1, Gig0/1, Gig0/2<br>Fa0/2, Fa0/3, Fa0/4, Fa0/5<br>Fa0/6, Fa0/7, Fa0/8, Fa0/9<br>Fa0/10, Fa0/11, Fa0/12, Fa0/13<br>Fa0/14, Fa0/15, Fa0/16, Fa0/17<br>Fa0/18<br>Fa0/19, Fa0/20, Fa0/21<br>Fa0/22, Fa0/23, Fa0/24 |  |
| VLAN<br><br>1<br>10<br>20<br>30<br>40<br>50<br>1002<br>1003<br>1004 | Name<br>default<br>Data<br>ToIP<br>InterRTR<br>WiFiBooktic<br>WiFiPublic<br>fddi-default<br>token-ring-default<br>fddinet-default | Status<br>active<br>active<br>active<br>active<br>active<br>active<br>act/unsup<br>act/unsup | Ports<br>Fa0/1, Gig0/1, Gig0/2<br>Fa0/2, Fa0/3, Fa0/4, Fa0/5<br>Fa0/6, Fa0/7, Fa0/8, Fa0/9<br>Fa0/10, Fa0/11, Fa0/12, Fa0/13<br>Fa0/14, Fa0/15, Fa0/16, Fa0/17<br>Fa0/18<br>Fa0/19, Fa0/20, Fa0/21<br>Fa0/22, Fa0/23, Fa0/24 |  |

### ✓ Affectation des ports tagués

Nous allons créer les ports trunkés sur les interfaces Giga0/1-2 et fa0/24 du switch S1E1. C'est un port qui est configuré pour faire passer plusieurs vlan vers un autre élément actif au travers des trames 802.1q. Dans ce TP nous allons faire communiquer tous les vlan, donc 10, 20, 30, 40, 50 entre les éléments connectés à tous les autres switches

```
SlEl(config-if)#interface range Giga0/1-2
SlEl(config-if-range)#switchport mode trunk
SlEl(config-if-range)#switchport trunk allowed vlan 10,20,30,40,50
SlEl(config-if-range)#exit
SlEl(config)# v
```

Les vlan 10, 20, 30, 40,50 sont autorisés à passer par le lien tagué crée sur le port Fa0/24

```
SlEl(config)#interface Fa0/24
SlEl(config-if)#switchport mode trunk
SlEl(config-if)#switchport trunk allowed vlan 10,20,30,40,50
SlEl(config-if)#
```

### ✓ Test de connectivité

Exemple : PC2\_VLAN10 (172.17.0.3) va essayer d'atteindre les autres PC se trouvant sur le même VLAN que lui, à savoir le srv1VLAN10 (172.17.0.2) et le PC1\_VLAN10 (172.17.0.4) :

## ✓ Configuration du routeur RTR\_LAN

Le standard 802.1Q est un standard IEEE créé en 1999. Il permet de propager plusieurs VLAN sur un même lien physique (trunk), en modifiant la trame Ethernet au niveau de la couche MAC afin de fournir un mécanisme d'encapsulation. Il est très répandu et implanté dans de nombreux équipements de marques différentes.

La commande « *interface Fa0/0.10* » permet de créer la sous interface, une fois en mode configuration sous interface, on va attribuer chaque vlan avec la commande « *encapsulation dot1q vlan n*° » ensuite attribuer l'adresse IP qui ne sera autre que la passerelle de sortie de chaque réseau et son masque de sous réseau, avec la commande « *ip address '@ip\_passerelle ' masque'* »

Taper la commande « show ip route » pour voir la table de routage

```
RTR LAN#sh ip route
Codes: C - connected, S - static, I - IGRP, R - RIP, M - mobile, B - BGP
D - EIGRP, EX - EIGRP external, O - OSPF, IA - OSPF inter area
N1 - OSPF NSSA external type 1, N2 - OSPF NSSA external type 2
E1 - OSPF external type 1, E2 - OSPF external type 2, E - EGP
i - IS-IS, L1 - IS-IS level-1, L2 - IS-IS level-2, ia - IS-IS
inter area
               - candidate default, U - per-user static route, o - ODR
            P - periodic downloaded static route
Gateway of last resort is not set
         172.17.0.0/24 is subnetted, 1 subnets
С
               172.17.0.0 is directly connected, FastEthernet0/0.10
       172.18.0.0/24 is subnetted, 1 subnets
        172.18.0.0/24 is subnetted, 1 subnets
172.18.0.0 is directly connected, FastEthernet0/0.20
172.19.0.0/16 is variably subnetted, 3 subnets, 2 masks
172.19.0.0/26 is directly connected, FastEthernet0/0.40
172.9.0.64/26 is directly connected, FastEthernet0/0.50
 с
 с
 C
C
               172.19.0.252/30 is directly connected, FastEthernet0/0.30
 RTR_LAN#copy run start
 Destination filename [startup-config]?
Building configuration...
```

#### ✓ Test de connectivité

Après avoir trunké les ports Fa0/24 et Giga0/1-2 on arrive à atteindre tous les autres réseaux

```
PC>ping 172.18.0.2
Pinging 172.18.0.2 with 32 bytes of data:
Reply from 172.18.0.2: bytes=32 time=1ms TTL=127
Reply from 172.18.0.2: bytes=32 time=0ms TTL=127
Reply from 172.18.0.2: bytes=32 time=0ms TTL=127
Reply from 172.18.0.2: bytes=32 time=0ms TTL=127
Ping statistics for 172.18.0.2:
    Packets: Sent = 4, Received = 4, Lost = 0 (0% loss),
Approximate round trip times in milli-seconds:
    Minimum = 0ms, Maximum = 1ms, Average = 0ms
PC>ping 172.19.0.2
Pinging 172.19.0.2 with 32 bytes of data:
Reply from 172.19.0.2: bytes=32 time=1ms TTL=127
Reply from 172.19.0.2: bytes=32 time=0ms TTL=127
Reply from 172.19.0.2: bytes=32 time=0ms TTL=127
Reply from 172.19.0.2: bytes=32 time=0ms TTL=127
Ping statistics for 172.19.0.2:
    Packets: Sent = 4, Received = 4, Lost = 0 (0% loss),
Approximate round trip times in milli-seconds:
    Minimum = 0ms, Maximum = 1ms, Average = 0ms
PC>ping 172.19.0.3
Pinging 172.19.0.3 with 32 bytes of data:
Reply from 172.19.0.3: bytes=32 time=1ms TTL=127
Reply from 172.19.0.3: bytes=32 time=11ms TTL=127
Reply from 172.19.0.3: bytes=32 time=0ms TTL=127
Reply from 172.19.0.3: bytes=32 time=0ms TTL=127
Ping statistics for 172.19.0.3:
    Packets: Sent = 4, Received = 4, Lost = 0 (0% loss),
Approximate round trip times in milli-seconds:
    Minimum = 0ms, Maximum = 11ms, Average = 3ms
PC>ping 172.19.0.66
 Pinging 172.19.0.66 with 32 bytes of data:
 Reply from 172.19.0.66: bytes=32 time=0ms TTL=127
Reply from 172.19.0.66: bytes=32 time=0ms TTL=127
Reply from 172.19.0.66: bytes=32 time=0ms TTL=127
Perply from 172.19.0.66: bytes=32 time=1ms TTL=127
```

# ✓ Configuration router PF\_1

```
PF_1(config)#interface Fa0/0
PF_1(config-if)#ip address 172.19.0.254 255.255.255.252
PF_1(config-if)#no shut
```

PF\_1(config) #ip route 172.19.0.252 255.255.255.252 172.19.0.253